### Cours 1 : systemctl start 3I015 & NFS

### **Christophe Gonzales**

3I015 — Principes et pratiques de l'administration des systèmes

### Présentation générale de l'UE

2 Systèmes de fichiers – principe et mise en œuvre

Overside System

## Objectifs du module

### Objectif principal

Principes et pratique de l'administration des systèmes (Unix et Windows)

#### Compétences attendues

- Installation d'un parc informatique
- Gestion des utilisateurs
- Démarrage, arrêt de systèmes et de services en réseau
- Sécurisation du parc informatique
- Déploiement automatique
- Virtualisation / machines virtuelles

Accent mis sur la mise en œuvre pratique de ces concepts et sur les fichiers système utilisés !

### Partie Unix

Cours et TME : Christophe Gonzales

Partie Windows + Virtualisation

- Cours : Malika Maoui-Henda et Bruno Lesueur
- TME 1 du jeudi matin : Malika Maoui-Henda
- TME 2 du jeudi après-midi : Bruno Lesueur
- TME 3 du vendredi : Bruno Lesueur

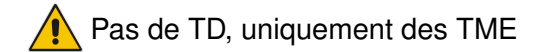

# Évaluation des connaissances

#### note finale 1ère session = 40% contrôle continu + 60% examen

#### contrôle continu

- pas de partiel
- 2 notes d'inspection des installations Unix et, éventuellement, d'interrogation orale (après les TMEs n°4 et n°7)
- 1 note de compte-rendu pour la partie Windows

note de contrôle continu = moyenne des 3 notes

note pondérée 2ème session =
 40% contrôle continu + 60% examen 2ème session

note finale 2ème session = max(note pondérée 2ème session,examen 2ème session)

### Parc informatique : implications

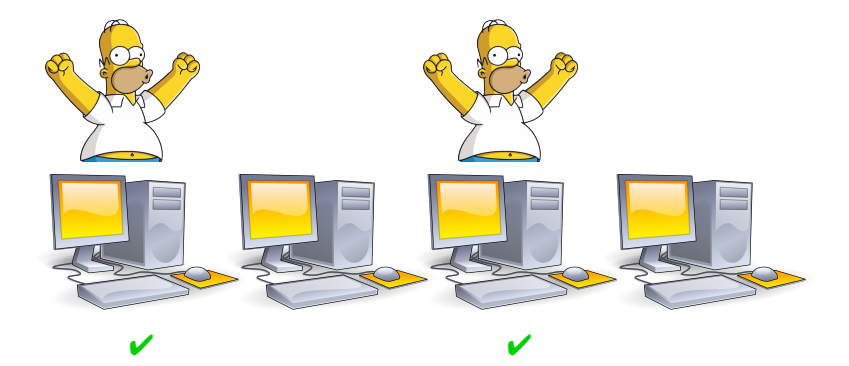

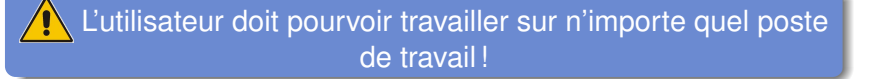

### Utilisateurs

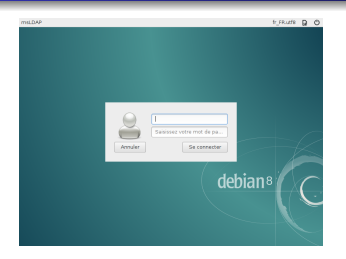

| calor HOR-Rukineneet  |                    | -   |                              | (us alle)                                                                                                    | (an fully)            |
|-----------------------|--------------------|-----|------------------------------|----------------------------------------------------------------------------------------------------|-----------------------|
|                       | San Co             | 0a  | hard billy                   | INCOLUMN.                                                                                                    | 2012/07/2112          |
| Question Actions C    | Type at Tacility   | -   | and the last                 | 10020733-8-8                                                                                                    | NUMPER ACCORD         |
| Nexp Strukt           | Tulk/Sere          | 2   | Marrie and                   | MONTAPAM                                                                                                    | 201209-2112           |
| B Texp Tables Tabl    | Talky Albert       | 21  | Albest of the facility       | NOT YEAR                                                                                                    | 8039.0.01             |
| Marap Reports Types   | 0.10               | 24  | Sub fields to a              |                                                                                                    | 201209-0103           |
|                       | Company lines      | 22  | math long is pre-differently | And and a state of the local diversion of the local diversion of the | ACCORD AND            |
| Centred Actions       | A                  | 2.3 | Candidate has a hally        |                                                                                                    | 20200-022             |
| A People Terrapi      | Contract           | 24  | Central                      | A DECKET                                                                                                    | 100000-000            |
| Nexpire 1             | Canada             |     | Agents from United           | COLUMN AT M                                                                                                    | 201209-2012           |
| and the second second | Among them in the  | -   |                              | AND THE REAL                                                                                                    | 201209-010            |
| mean lynam hopefer    | MODIAM SECNE       |     |                              | (Second and                                                                                                    | NUMBER                |
| North Colors Frage    | CALE HAR DOBLET S. |     |                              | (MONTO AND                                                                                                    | NUMBER                |
| Navage Resources      | CARDINAN STEEN     | ٠   |                              | Departure                                                                                                    | NUMBER                |
| Renpind               | Concentration of   | . 2 |                              | AND A DAY                                                                                                    | And a state           |
| Narap Calor Tori      | and all off        | 3   |                              | WOW1P4-                                                                                                    | NUM DO.               |
| A NOVA CONTRACTOR     | CARLAND AND A      |     |                              | Manager                                                                                                    | And a state           |
|                       | SUNCA DE           |     |                              | WOW COM                                                                                                    |                       |
|                       | Duan with          | . 2 |                              | Jeste 10                                                                                                    | and the second second |
|                       | Dina No the        | -   |                              |                                                                                                    |                       |
|                       | ¢                  | _   |                              |                                                                                                    |                       |
|                       |                    |     |                              |                                                                                                    |                       |
|                       |                    |     |                              |                                                                                                    |                       |
|                       |                    |     |                              |                                                                                                    |                       |

- mécanisme d'authentification
- besoin de centralisation
- $\implies$  serveur LDAP contient l'info
- utilisateur => poste client LDAP
- accès aux fichiers
- besoin de centralisation
- $\implies$  serveur NFS contient l'info
- utilisateur => poste client NFS

## Mise en œuvre de la partie Linux en TME (1/2)

3 machines virtuelles

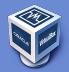

#### **ssLDAP** Serveur NFS /nfs\_tmp internet **msLDAP** /nfs bin Serveur maître LDAP /backup Client NFS Serveur NFS /users Serveur esclave LDAP Client NFS Serveur de sauvegardes Serveur ad-hoc Passerelle vers internet c1LDAP c2LDAP Poste client LDAP Déploiement Poste client NFS automatique (FAI)

#### Cours 1 : systemctl start 3l015 & NFS

### Mise en œuvre de la partie Linux en TME (2/2)

- Mise en réseau des 3 machines virtuelles (semaine 1)
- Mise en place des clients/serveurs NFS (semaines 1 & 2)
- Création « bas niveau » d'utilisateurs (semaine 3)
- Mise en place des clients/serveurs LDAP (semaines 3 & 4)
- Mise en place de backups et d'un service (semaine 5)
- Déploiement automatique (semaine 6)
- Sécurisation des machines (semaine 7)

## Exigences de qualité

- Utilisateurs  $\implies$  travail possible sur chaque poste client
- Robustesse aux pannes
- Sauvegarde / restauration des fichiers utilisateurs
- Sécurité du réseau

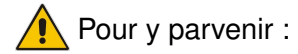

- Lire les énoncés de TME à l'avance
- Péfléchir à ce que vous devrez faire en TME, éventuellement, faire des recherches sur internet

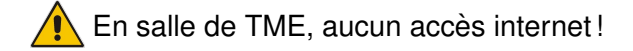

# Ø Systèmes de fichiers

Cours 1 : systemctl start 3l015 & NFS

## Système de fichiers sous Linux vu par l'utilisateur

#### C'est une arborescence

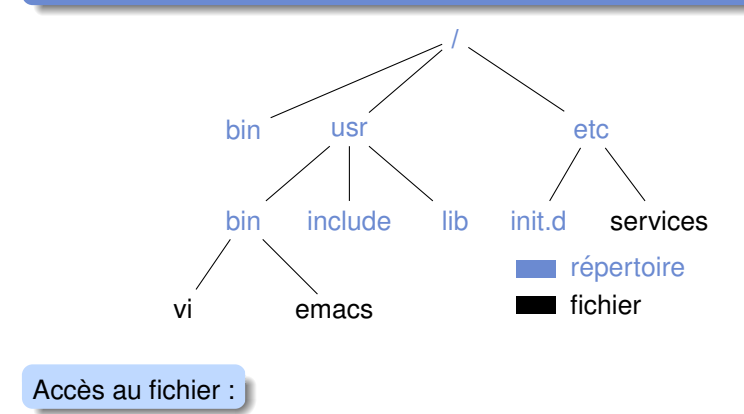

Partir de la racine et descendre l'arborescence

Bajouter un « / » dans le nom à chaque arête suivie

Exemple : /usr/bin/emacs

### Système de fichiers sous Linux vu par l'administrateur

- Le système de fichiers est virtuel
  - permet d'inclure différents systèmes de fichiers
     [linux (ext4,btrfs), windows (ntfs, fat32, exfat), *etc.*]
     de manière transparente pour l'utilisateur :
     = percus comme des répertoires
- Mécanisme d'inclusion : le montage (*mount* en anglais)

qu'est-ce qui caractérise un système de fichiers à monter?

- c'est un *device* (par ex., une partition de disque dur)
- ce disque dur peut être distant

### 2 vues du système de fichiers

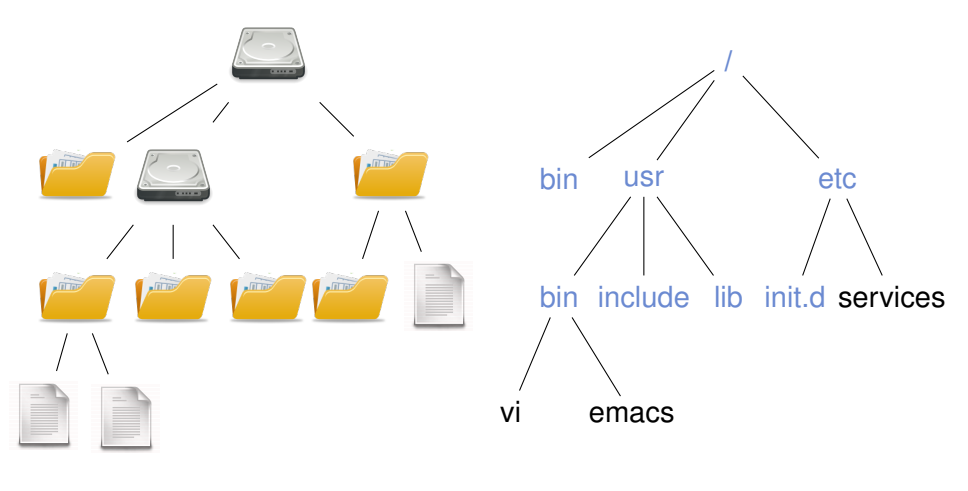

Vue administrateur

Vue utilisateur

### Système de fichiers « local » (1/5)

- 1er problème : ordinateur avec 1 Linux + 1 Windows

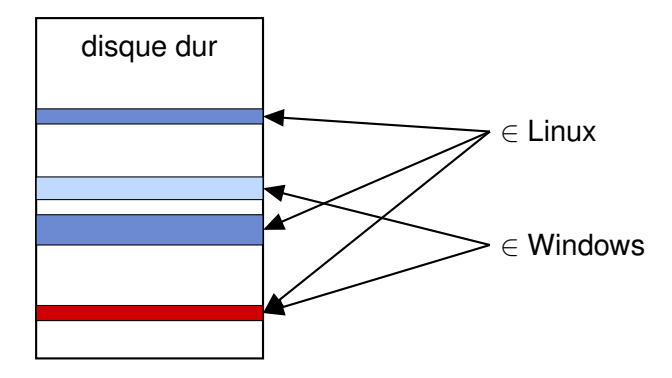

- Somment empêcher que Linux et Windows écrivent au même endroit (secteur rouge)?
- $\implies$  Solution : partitionnement du disque dur

Cours 1 : systemctl start 3l015 & NFS

#### Partitionnement

Réservation d'espace pour un système de fichiers sur le disque dur (infos inscrites au début du disque).

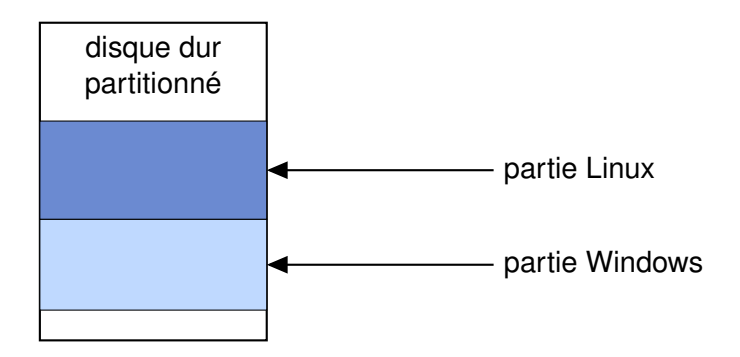

⇒ Linux lira/écrira uniquement dans la partie en bleu foncé Windows lira/écrira uniquement dans la partie en bleu clair

### Système de fichiers « local » (3/5)

- 2ème problème : comment retrouver un fichier dans la partition ?
- Solution : formatage de la partition  $\implies$  organisation

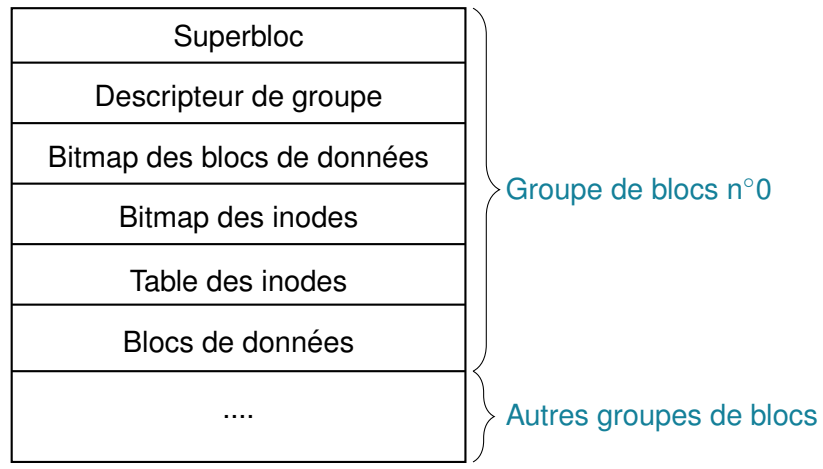

### système ext4

### Système de fichiers « local » (4/5)

- Sème problème : comment faire pour que les partitions soient perçues commes des répertoires ?
- Solution : montage de la partition

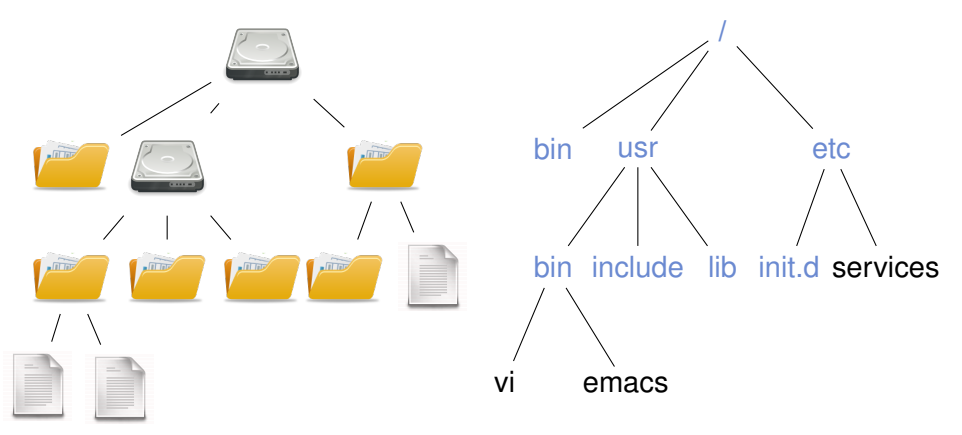

⇒ il faut créer le répertoire de montage !

Mise en place de systèmes de fichiers locaux

- 4 étapes essentielles :
- Partitionner le disque dur (fdisk)
- Pormater les partitions (mkfs)
- Oréer les répertoires de montage (mkdir)
- Onter les partitions (mount)

### Partitionnement (1/3)

- 3 types de partitions : primaire, étendue, logique
  - 4 partitions non logiques au plus !

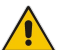

1 partition étendue au plus !

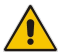

- la partition étendue sert de conteneur de partitions logiques
- $\implies$  **()** créer au plus 3 partitions primaires
  - 2 dès la 3ème créée, créer 1 partition étendue s'étendant sur tout le reste du disque
  - Créer des partitions logiques dedans si besoin

## Partitionnement (2/3)

I'utilitaire fdisk

```
fdisk /dev/sda
Command (m for help):
```

• quelques commandes:

| d | détruire une partition           | I | liste des id de partitions     |
|---|----------------------------------|---|--------------------------------|
| m | aide                             | n | ajout d'une nouvelle partition |
| р | afficher la table des partitions | q | sortir sans sauvegarde         |
| t | changer le type d'une partition  | W | sortir en sauvegardant         |

### • Exemple :

Command (m for help):p

| Device    | Boot | Start     | End       | Blocks    | Id | System               |
|-----------|------|-----------|-----------|-----------|----|----------------------|
| /dev/sda1 | *    | 2048      | 39063551  | 19530752  | 83 | Linux                |
| /dev/sda2 |      | 39063552  | 97656831  | 29296640  | 83 | Linux                |
| /dev/sda3 |      | 97658878  | 500117503 | 201229313 | 5  | Extended             |
| /dev/sda5 |      | 97658880  | 107421695 | 4881408   | 82 | Linux swap / Solaris |
| /dev/sda6 |      | 107423744 | 40000000  | 146288128 | 7  | HPFS/NTFS/exFAT      |

## Partitionnement (3/3)

créer une nouvelle partition :

```
Command (m for help): n
Partition type:
p primary (2 primary, 1 extended, 1 free)
1 logical (numbered from 5)
Adding logical partition 7
First sector (400000001, default 500117503):
Using default value 916881408
Last sector, +sectors or +sizeK,M,G (40000001-500117503,
default 500117503): +10M
Command (m for help): p
Device Boot Start
                                    End Blocks Id System
/dev/sda1 * 2048 39063551 19530752 83 Linux
/dev/sda2 39063552 97656831 29296640 83 Linux
/dev/sda3 97658878 500117503 201229313 5 Extended
/dev/sda5 97658880 107421695 4881408 82 Linux swap / Sol
/dev/sda6 107423744 40000000 146288128 7 HPFS/NTFS/exFAT
/dev/sda7 40000001 400020480
                                              10240 83 Linux
(m for help): t
Partition number (1-7): 7
Hex code (type L to list codes): b
Changed system type of partition 7 to b (W95 FAT32)
```

22/59

Cours 1 : systemctl start 3l015 & NFS

| /boot | moins de 1 Go                                                                    |
|-------|----------------------------------------------------------------------------------|
| /var  | dépend des serveurs (mail, web, etc.) — $\sim$ 5-20 Go                           |
| /tmp  | dépend des applications exécutées $-$ ~5-20 Go                                   |
| /     | environ 20-25 Go                                                                 |
| /home | dépend du nombre d'utilisateurs, des quotas                                      |
| swap  | dépend des applications s'exécutant en même temps,<br>maintenant souvent inutile |

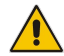

le swap peut être créé à la volée en tant que fichier (cf. les commandes mkswap, swapon, swapoff) Mise en place du système ext4 = formatage : mkfs
 Exemple : mkfs -t ext4 /dev/sda6

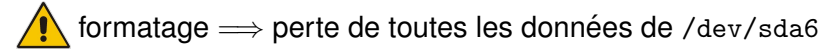

- I est toujours « monté » au démarrage de Linux
- 2 pour monter un device formaté /dev/sda6 en /toto :
  - Créer le répertoire /toto (point de montage) s'il n'existe pas : mkdir /toto
  - utiliser la commande de montage mount

```
mount /dev/sda6 /toto
```

La commande mount ne monte le device que jusqu'à l'extinction de la machine!

 $\implies$  au prochain reboot, on devra refaire l'étape  $\bigcirc$  (mount)

Comment faire un montage automatique au démarrage?

- fichier /etc/fstab contient des instructions de montage
- ses instructions sont exécutées au démarrage
- ⇒ étape ③ : éditer /etc/fstab pour rajouter le point de montage /toto

 $\implies$  Au prochain démarrage de Linux, /toto sera monté !

### Anatomie d'un fichier /etc/fstab

#### [root@msLDAP gonzales]# more /etc/fstab

| <pre>#<file system=""></file></pre> | <mount point=""></mount> | <type></type> | <pre><options></options></pre> | <dump></dump> | <pass></pass> |
|-------------------------------------|--------------------------|---------------|--------------------------------|---------------|---------------|
| /dev/sda1                           | /                        | ext4          | errors=remount-ro              | 0             | 1             |
| /dev/sda2                           | /home                    | ext4          | defaults                       | 0             | 2             |
| /dev/sda3                           | none                     | swap          | SW                             | 0             | 0             |
| /dev/sda6                           | /toto                    | ext4          | defaults                       | 0             | 2             |

| champ | signification                                         |
|-------|-------------------------------------------------------|
| 1     | nom du device                                         |
| 2     | point de montage                                      |
| 3     | type de système de fichier (ext4, nfs, swap, etc.)    |
| 4     | options de montage                                    |
| 5     | le device doit-il être backupé ( $\neq$ 0) ou non (0) |
| 6     | ordre dans lequel vérifier les devices au boot        |

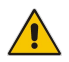

champ 6 = 1 pour /, 2 pour les devices ext4 « locaux », 0 sinon

un des buts en TME : choisir les bonnes options !

#### Cours 1 : systemctl start 3I015 & NFS

Dans le TME n°1, vous aurez à :

- Sélectionner le disque dur à installer (/dev/sda)
- Partitionner le disque dur avec fdisk
- formater la ou les partition(s) avec mkfs
- Oréer le ou les point(s) de montage avec mkdir
- Image: monter la partition avec mount
- mettre à jour le fichier /etc/fstab

- Toujours tester manuellement !
- 2 Uniquement quand c'est ok, pérenniser l'installation.
- Vérifier que la pérennisation est correcte !

#### Pérennisation des montages

Ajouter les montages à effectuer dans le fichier /etc/fstab

• Vérification de la pérennisation :

Tester des umount (démontage) et des mount des montages ajoutés et modifier /etc/fstab si erreurs :

Si /dev/sda6 monté en /toto, faire umount /toto puis mount /toto

Ne pas éteindre ou redémarrer le système tant que le mount /toto produit des erreurs!

### Droits des fichiers

#### Mode = type + droits

[root@msLDAP gonzales]# ls -1 /
drwxr-xr-x 2 root root 4096 jany. 4 2014 bin

drwxrwxrwt 14 root root 4096 janv. 4 2014 bin drwxrwxrwt 14 root root 4096 janv. 12 17:09 tmp lrwxrwxrwx 1 root root 30 janv. 4 2014 vmlinuz -> boot/vmlinuz-3.11.0-12-gen -rwxr-xr-x 1 root root 188296 avril 29 2013 toto

• 3 classes d'ayants droit : u(tilisateur), g(roupe), o(reste du monde)

- droits d'accès : r(ead), w(rite), x(execute)
- absence de droit : -
- commande pour modifier les droits : chmod rajouter les droits en exécution pour l'utilisateur : chmod u+x /toto enlever les droits en lecture sauf pour l'utilisateur : chmod go-r /toto définir explicitement les droits : chmod g=rx,o= /toto chmod 650 /toto

#### Cours 1 : systemctl start 3l015 & NFS

### Extra droits : set-uid, set-gid

### Bit set-uid (s)

Permet d'exécuter un programme avec les droits de son propriétaire.

[root@msLDAP gonzales]# ls -l /usr/bin/passwd

-rwsr-xr-x 1 root root 47032 juil. 26 2013 /usr/bin/passwd

 $\implies$  exécuté avec les droits de root

### Bit set-gid (s)

Permet d'exécuter un programme avec les droits du groupe du programme.

[root@msLDAP gonzales]# ls -l /usr/bin/ssh-agent

-rwxr-sr-x 1 root ssh 129120 avril 30 2014 ssh-agent

⇒ exécuté avec les droits de ssh pour tout utilisateur et avec ceux de root pour root

Affichage : s si le droit x existe, S sinon

#### sticky bit pour un répertoire

Il interdit la suppression d'un fichier du répertoire à tout utilisateur autre que le propriétaire du fichier.

[root@msLDAP gonzales]# ls -la /tmp
drwxrwxrwt 14 root root 4096 janv. 12 18:39 .

-r----- 1 toto titi 6240 janv. 12 07:58 planning.xlsx

⇒ tout le monde peut écrire dans /tmp mais seul toto peut supprimer planning.xlsx

#### sticky bit pour un fichier

Il indique la résidence d'un processus en mémoire centrale (data) et de swap (code) après son exécution.

Affichage : t si le droit x existe pour l'ayant droit o, T sinon

### Quelques commandes utiles

| commande            | utilité                                                            |
|---------------------|--------------------------------------------------------------------|
| parted              | partitionnement (plus évolué que fdisk)                            |
| mount (sans option) | liste des devices montés                                           |
| df (disk free)      | affiche l'espace utilisé/disponible des de-<br>vices montés        |
| dumpe2fs            | affichage des infos d'un système ext(4)                            |
| tune2fs             | ajustement des paramètres d'un système ext(4)                      |
| dd                  | permet de copier des octets d'un fi-<br>chier/device dans un autre |
| ls                  | affiche la liste des fichiers d'un répertoire                      |
| file                | détermine le type d'un fichier                                     |
| stat                | affiche des infos contenues dans l'inode d'un fichier, répertoire  |

# 8 Le Network File System

Cours 1 : systemctl start 3l015 & NFS

## Principe général

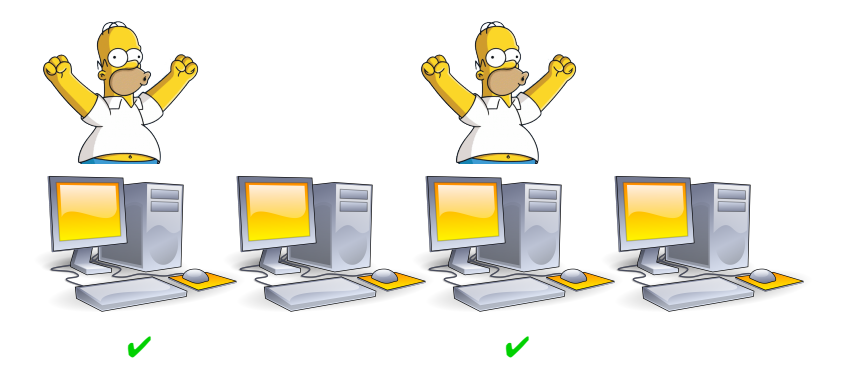

⇒ les données utilisateur ne doivent pas résider sur son poste de travail

 $\implies \left\{ \begin{array}{l} \text{les placer sur un serveur (NFS)} \\ \text{poste de travail} = \text{client} \end{array} \right.$ 

### Architecture client/serveur

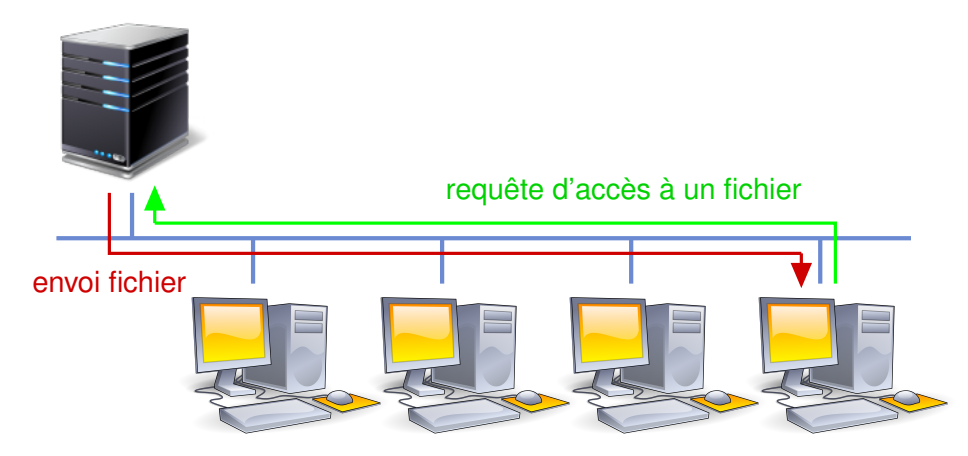

Cours 1 : systemctl start 3l015 & NFS

### Mise en place de NFS : vue générale

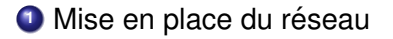

2 Mise en place du serveur NFS

Mise en place du client NFS

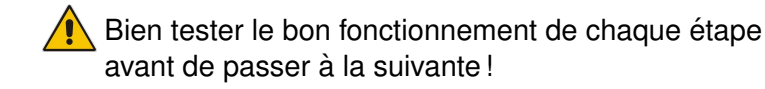

Cours 1 : systemctl start 3l015 & NFS

### Mise en place du réseau

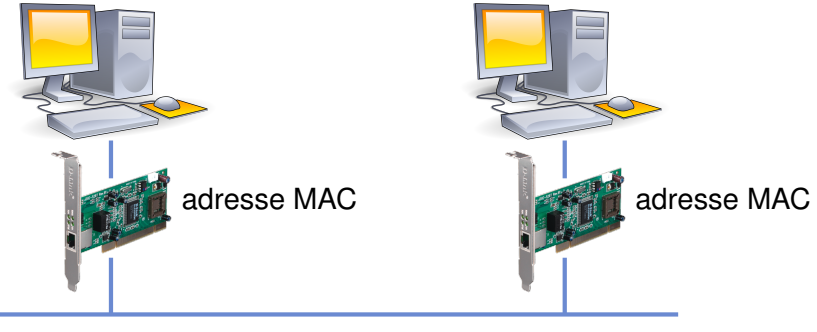

adresse IP

adresse IP

⇒ associer aux cartes réseau une adresse IP, des tables de routage, *etc.* 

3 services :

systemd-networkd X NetworkManager X networking

- Carte réseau ⇒ identifié par adresse MAC Exemple : 08:00:27:79:61:b8
- Identification plus "user-friendly" : nom d'interface
- Anciens noms des interfaces (jusqu'à Debian 8, Ubuntu 15.10) : eth0, eth1, wlan0, etc.
- Nouveaux noms : enp0s3, enp0s8, ens1, etc.

[https://www.freedesktop.org/wiki/Software/ systemd/PredictableNetworkInterfaceNames]

## Services réseau (1/3)

#### systemd-networkd

• Fichiers de configuration :

/etc/systemd/network et /lib/systemd/network

Exemple:/etc/systemd/network/10-enp0s3.network
 [Match]
 MACAddress=08:00:27:79:61:b8

```
MACAULIESS-00.00.27.79.01.0
```

[Network] Address=192.168.X.Y/24

Inconvénient : restart n'update pas les interfaces configurées
 ⇒ besoin de rebooter pour mettre à jour les interfaces

[http://www.freedesktop.org/software/systemd/ man/systemd.network.html]

ci-dessus : remplacer 192.168.X.Y par votre adresse IP !

## Services réseau (2/3)

### NetworkManager

• Fichiers de configuration :

/etc/NetworkManager/system-connections

• Exemple :

```
/etc/NetworkManager/system-connections/enp0s3
```

```
[connection]
id=enp0s3
interface-name=enp0s3
type=ethernet
[ethernet]
```

```
mac-address=08:00:27:79:61:B8
```

```
[ipv4]
method=manual
address1=192.168.X.Y/24
```

#### Service networking

```
Fichiers de configuration :
  /etc/default/networking et /etc/network/interfaces
Exemple : /etc/network/interfaces
  auto enp0s3
  iface enp0s3 inet static
    name enp0s3
    address 192.168.X.Y
    network 192.168.X.0
    netmask 255.255.255.0
    broadcast 192.168.X.255
  Fichier /etc/default/networking:
```

```
CONFIGURE_INTERFACES=yes
```

### Gestion des services : systemd

#### Utilisation de systemd

systemctl action nom\_de\_service

Exemple:systemctl start networking.service

 Commandes systemd valables pendant la session courante (jusqu'à extinction/redémarrage de la machine) :

| action                   | commande                  |
|--------------------------|---------------------------|
| démarrage d'un service   | systemctl start service   |
| arrêt d'un service       | systemctl stop service    |
| redémarrage d'un service | systemctl restart service |
| état d'un service        | systemctl status service  |

Commandes systemd de pérennisation (prochain boot) :

| action                | commande                  |
|-----------------------|---------------------------|
| activer un service    | systemctl enable service  |
| désactiver un service | systemctl disable service |

### systemd : interface graphique

• Interface graphique : systemadm

|                |                                                                            |                                                                                                    | systemd System Manager                                                                                                    | + _ □ |
|----------------|----------------------------------------------------------------------------|----------------------------------------------------------------------------------------------------|----------------------------------------------------------------------------------------------------|-------|
| Units          | lobs                                                                       |                                                                                                    |                                                                                                    |       |
| Services •     | inactive to                                                                | 0                                                                                                    | Load Reload Configuration Take Snap                                                                                                    | shot  |
| Load State     | Active State                                                               | Unit State                                                                                                    | Unit                                                                                                    | Ŧ     |
| loaded         | active                                                                     | exited                                                                                                    | kmod-static-nodes.service                                                                                                    |       |
| loaded         | active                                                                     | running                                                                                                    | lightdm.service                                                                                                    |       |
| loaded         | active                                                                     | exited                                                                                                    | Im-sensors.service                                                                                                    |       |
| loaded         | active                                                                     | running                                                                                                    | ModemManager.service                                                                                                    | - 1   |
| loaded         | active                                                                     | exited                                                                                                    | networking.service                                                                                                    |       |
| loaded         | active                                                                     | running                                                                                                    | nfs-common.service                                                                                                    | _     |
| loaded         | active                                                                     | running                                                                                                    | nfs-kernel-server.service                                                                                                    |       |
| loaded         | active                                                                     | running                                                                                                    | polkitd.service                                                                                                    |       |
| loaded         | active                                                                     | exited                                                                                                    | rc-local.service                                                                                                    |       |
| loaded         | active running                                                             |                                                                                                    | rpcbind.service                                                                                                    |       |
| loaded         | active                                                                     | running rsyslog.service                                                                                                 |                                                                                                    |       |
| loaded         | active                                                                     | running                                                                                                    | slapd.service                                                                                                    |       |
| ld:            | networking.sen                                                             | /ice(exited)                                                                                                    |                                                                                                    |       |
| Description:   | LSB: Raise netw                                                            | ork interfaces.                                                                                                    |                                                                                                    |       |
| Dependencies:  | wants: n<br>conflicts<br>wanted l<br>after: loc<br>journald.s<br>before: r | etwork.target(ac<br>: shutdown.targe<br>by: sysinit.targe<br>cal-fs.target(acti<br>socket(running),<br>network.target(a | tive), system.slice(active)<br>tidead)<br>(Jactive)<br>e), mountkernd's.service(dead), network-pre.target(dead), system.slice(active), system<br>systemd-random-seed.service(exited)<br>tive), shuddom.target(dead), systimi.target(active) | ŀ     |
| Fragment Path: | : /run/systemd/ge                                                          | enerator.late/net                                                                                                    | working.service                                                                                                    |       |
| Control Group: | n/a                                                                        |                                                                                                    |                                                                                                    |       |
| Load State:    | loaded                                                                     |                                                                                                    |                                                                                                    |       |
| Active State:  | active                                                                     |                                                                                                    | Activated: sam., 08 août 2015 16:57:26 Can Start/Stop: Yes                                                                                                    |       |
| Unit State:    | exited                                                                     |                                                                                                    | Deactivated: sam., 08 août 2015 16:57:26 Can Reload: Yes                                                                                                    |       |
|                | Chan D                                                                     | Del.                                                                                                    |                                                                                                    |       |

### • En TME : on utilisera la ligne de commande !

Cours 1 : systemctl start 3l015 & NFS

### Tests de bon fonctionnement du réseau (1/2)

#### Ier test : la commande ifconfig

```
[root@msLDAP /]# ifconfig
enp0s3 Link encap:Ethernet HWaddr 08:00:27:79:61:B8
         inet addr:192.168.X.Y Bcast:192.168.X.255 Mask:255.255.255.0
         UP BROADCAST RUNNING MULTICAST MTU: 1500 Metric: 1
         RX packets:0 errors:0 dropped:0 overruns:0 frame:0
         TX packets:30 errors:0 dropped:0 overruns:0 carrier:0
         collisions:0 txqueuelen:1000
         RX bytes:0 (0.0 b) TX bytes:4756 (4.6 KiB)
         Link encap:Local Loopback
10
         inet addr:127.0.0.1 Mask:255.0.0.0
         UP LOOPBACK RUNNING MTU: 16436 Metric:1
         RX packets:120 errors:0 dropped:0 overruns:0 frame:0
         TX packets:120 errors:0 dropped:0 overruns:0 carrier:0
         collisions:0 txqueuelen:0
         RX bytes:12448 (12.1 KiB) TX bytes:12448 (12.1 KiB)
```

### Tests de bon fonctionnement du réseau (2/2)

#### 2ème test : la commande ping

[root@msLDAP /]# ping 192.168.X.Z
PING 192.168.X.Z (192.168.X.Z) 56(84) bytes of data.
64 bytes from 192.168.X.Z: icmp\_req=1 ttl=64 time=4.40 ms
64 bytes from 192.168.X.Z: icmp\_req=2 ttl=64 time=1.07 ms

modifier /etc/network/interface tant que ping affiche :

[root@msLDAP /]# ping 192.168.X.Z
PING 192.168.X.Z (192.168.X.Z) 56(84) bytes of data.
From 192.168.X.Y icmp\_seq=2 Destination Host Unreachable
From 192.168.X.Y icmp\_seq=3 Destination Host Unreachable
From 192.168.X.Y icmp\_seq=4 Destination Host Unreachable

### Mise en place de l'architecture NFS

- Serveur  $\implies$  service nfs-kernel-server
- Client => service nfs-common (démarré automatiquement)
- nfs-kernel-server/nfs-common s'appuient sur l'organisateur de services portmapper (service rpcbind)
- le portmapper utilise la couche ISO RPC (Remote Procedure Call)
- services RPC utiles :

rpcidmapd : associe noms d'utilisateurs et (UID,GID) rpcgssd : sécurité utile pour NFSv4

Ces services doivent être démarrés au boot

### Serveur NFS : exportation

• Serveur NFS  $\implies$  à quels fichiers permet-il d'accéder?

fichier /etc/exports

- Syntaxe : répertoire\_à\_exporter clients(options)
- Exemple du manuel (man 5 exports) :

| /         | <pre>master(rw) trusty(rw,no_root_squash)</pre> |
|-----------|-------------------------------------------------|
| /projects | proj*.local.domain(rw)                          |
| /usr      | *.local.domain(ro)                              |
| /home/joe | pc001(rw,all_squash,anonuid=150,anongid=100)    |
| /pub      | *(ro,insecure,all_squash)                       |
| /toto     | 192.168.1.1(rw,root_squash)                     |

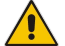

Choisir les bonnes options = un des challenges en TME !

## Serveur NFS : option de squashing

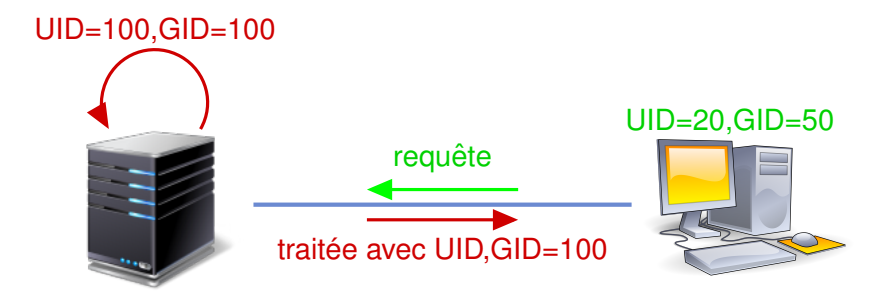

- utilisateur sur poste client lit /toto/titi
  - $\implies$  requête d'accès à /toto/titi avec UID=20,GID=50
- In Squash ⇒ avant traitement : UID,GID changés en UID,GID anonymes = 100,100
- traitement requête avec droits de UID=100,GID=100

/etc/exports de 192.168.X.1 :

/toto 192.168.X.2(rw,root\_squash)

/titi 192.168.X.3(ro,root\_squash)

/tutu 192.168.X.0/24(ro,no\_root\_squash)

|       | machine     | user | accès                                    |
|-------|-------------|------|------------------------------------------|
| /toto | 192.168.X.2 | joe  | lecture/écriture, droits d'accès de joe  |
| /toto | 192.168.X.2 | root | lecture/écriture, droits d'accès anonyme |
| /titi | 192.168.X.2 | joe  | aucun accès                              |
| /titi | 192.168.X.3 | joe  | lecture, droits d'accès de joe           |
| /titi | 192.168.X.3 | root | lecture, droits d'accès anonyme          |
| /tutu | 192.168.X.2 | joe  | lecture, droits d'accès de joe           |
| /tutu | 192.168.X.2 | root | lecture, droits d'accès de root          |

### Les options ro et rw

 /toto: répertoire exporté par NFS /toto/titi: fichier régulier

Question : /toto/titi accessible en écriture?

| option export | ls -l titi | écriture?             |
|---------------|------------|-----------------------|
| ro            | -rw-rw-rw- | *                     |
| rw            | -rw-rw-rw- | <ul> <li>✓</li> </ul> |
| rw            | -rrr       | *                     |

- $\implies$  autorisation en 2 temps :
- Il faut avoir les droits rw dans /etc/exports
- Sur le serveur NFS, il faut avoir les droits en écriture (-rw-rw-rw-)

#### Pensez au piratage : limiter les accès

- À moins d'avoir besoin des droits en écriture, choisissez ro plutôt que rw
- En salle utilisateur, vous pouvez vous faire pirater
  - $\implies$  un utilisateur peut passer root
  - $\implies$  root\_squash lui bloque des accès
- En salle serveur, si l'on a besoin qu'un admin d'une machine cliente ait des accès aux fichiers système : no\_root\_squash

## Serveur NFS : idmapd

idmapd : convertisseur identifiant nfs  $\leftrightarrow$  nom

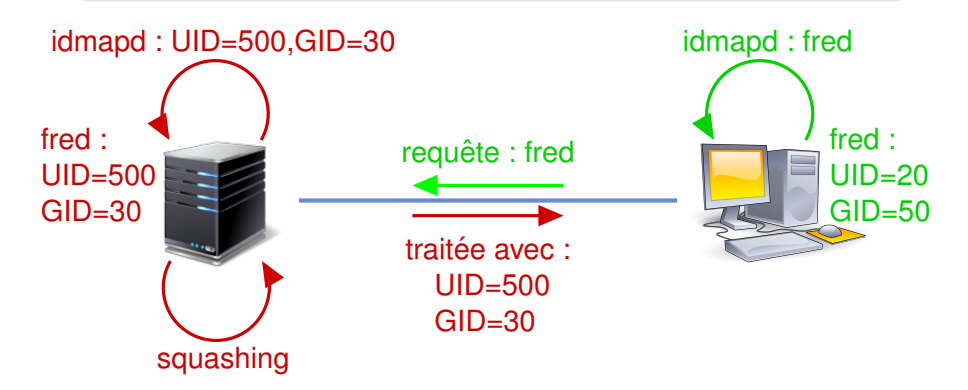

- NFSv4 transmet des noms de la forme user@domain
- idmapd traduit ces noms en UID/GID et réciproquement
- ⇒ permet d'avoir des UID/GID différents suivant les machines

### Serveur NFS : idmapd

Fichier de configuration : /etc/idmapd.conf Domain = nfs 3i015

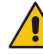

même nom de domaine pour le serveur NFS et ses clients!

Éventuellement fichier /etc/default/nfs-common : NEED\_IDMAPD=yes OU NEED\_IDMAPD=no

FAI (TME n°6) ne supporte pas idmapd !  

$$\implies$$
 en TME, NEED\_IDMAPD=no

### Mise en place du serveur NFS : résumé

éditer les fichiers /etc/exports et /etc/idmapd.conf

2 relancer le service nfs :

systemctl restart nfs-kernel-server.service

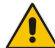

tant qu'il y a des erreurs : modifier /etc/exports

vérifier que tout est ok :

exécuter la commande exportfs

 $\implies$  affiche les répertoires exportés

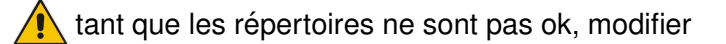

/etc/exports et relancez le service nfs-kernel-server

mettre à jour les services (nfs, etc.) exécutés au démarrage

## **Client NFS : importation**

Olient NFS ⇒ à quels fichiers accède-t-il?

#### fichier /etc/fstab

• Syntaxe : la même que pour les devices « locaux » mais :

- nom de device = serveur:répertoire\_exporté
- type de système de fichiers = nfs
  - options : voir man mount et man 5 nfs

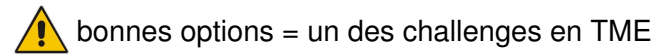

• Exemple d'entrée de la fstab :

192.168.X.2:/toto /titi nfs defaults 0 0

 $\implies$  répertoire toto de 192.168.X.2 importé en répertoire titi

• Tester avec la commande mount (mount /titi)

### Quelques options d'importation NFS

réseau  $\implies$  possibilité de pannes !

 $\implies$  prévoir le comportement en cas de panne

- Extrait de man 5 nfs :
  - soft si problème NFS, après délai de retransmission : la requête du client échoue et une erreur est retournée à l'application qui a émis la requête
  - hard si problème NFS, la requête du client est réémise indéfiniment
  - bg lors d'un mount, si problème NFS, réessaye le montage pendant un certain temps, en background (rend la main). Si problème non résolu après ce délai, le montage échoue
  - fg lors d'un mount, si problème NFS, réessaye le montage sans rendre la main

## NFS en résumé

- mettre en place le réseau (service networking) sur le serveur et le client
- vérifier le bon fonctionnement avec ping
- installer le serveur nfs (fichiers /etc/exports et /etc/idmapd.conf, démarrage du service nfs-kernel-server)
- vérifier le bon fonctionnement avec exportfs
- Image of the second state of the second state of the second sta
- vérifier le bon fonctionnement avec mount
- mettre à jour les services démarrés au boot (nfs-kernel-server, etc.)

... voilà, votre réseau et votre NFS fonctionnent

tester leur robustesse en simulant des pannes